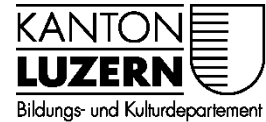

Berufsbildungszentrum Gesundheit und Soziales

01.06.2022 / MUB

## **BYOD Gerät mit WLAN verbinden**

## Inhalt

| 1 | Windows 10: WLAN verbinden | 1 |
|---|----------------------------|---|
| 2 | Windows 11: WLAN verbinden | 3 |
| 3 | MacOS: WLAN verbinden      | 5 |

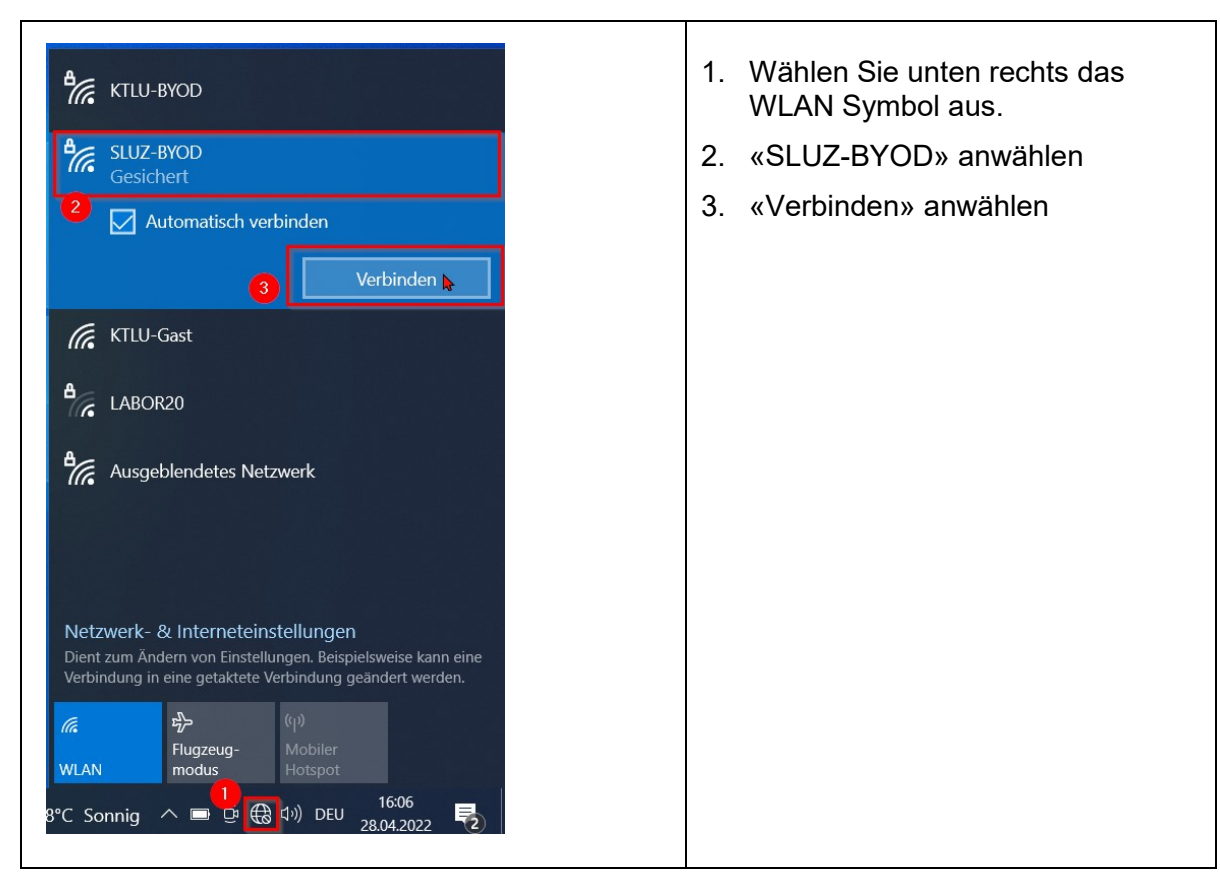

## 1 Windows 10: WLAN verbinden

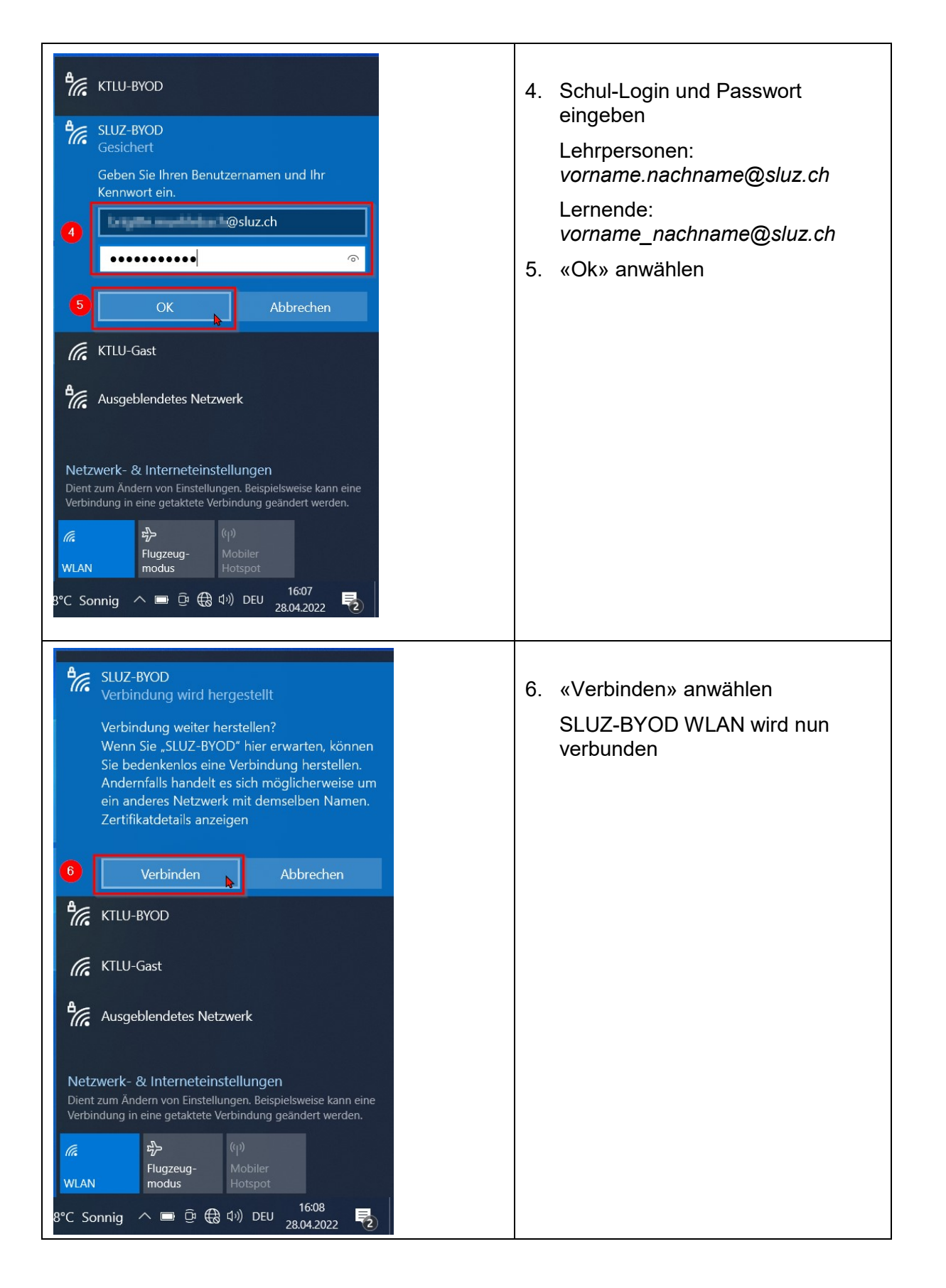

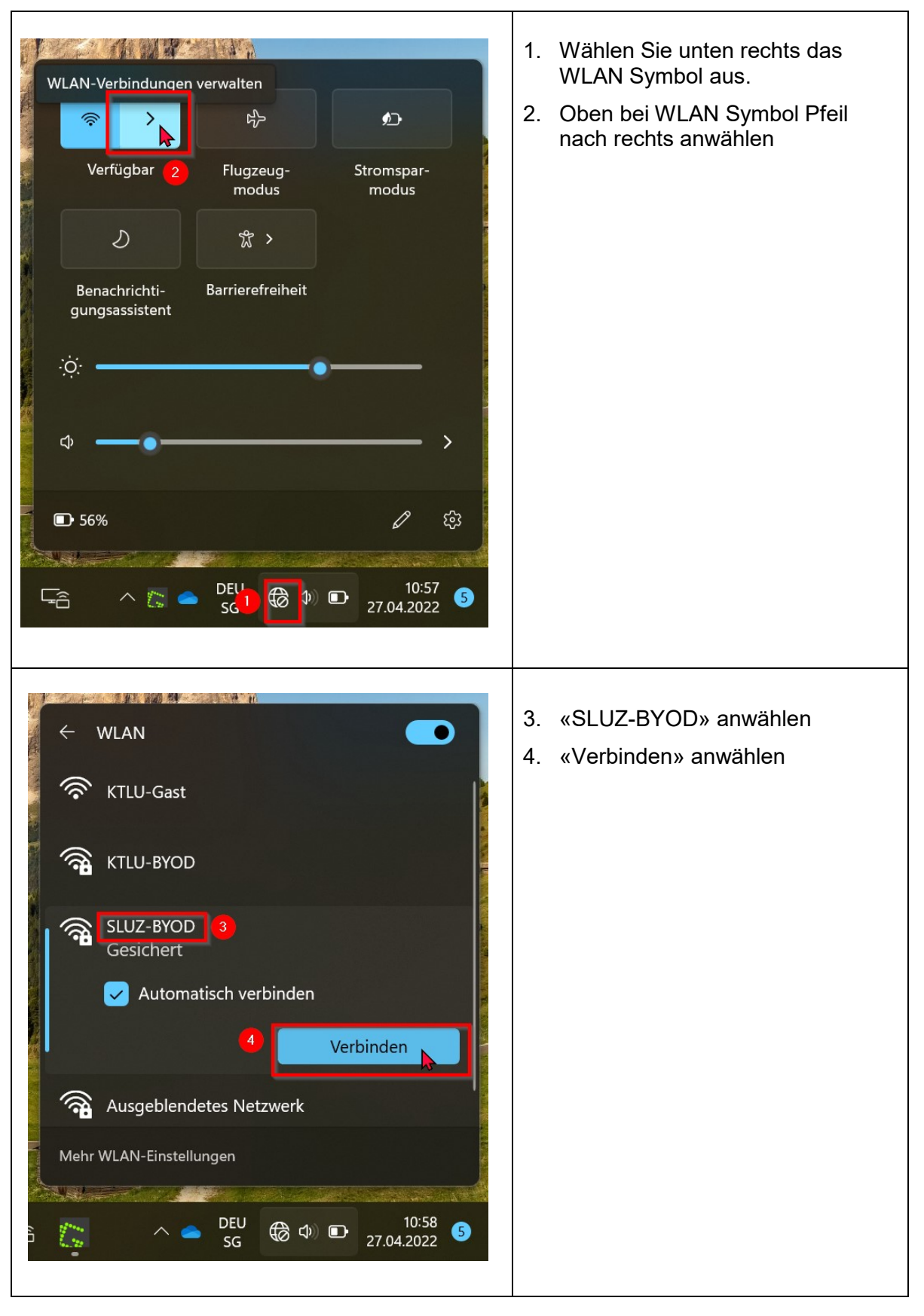

## 2 Windows 11: WLAN verbinden

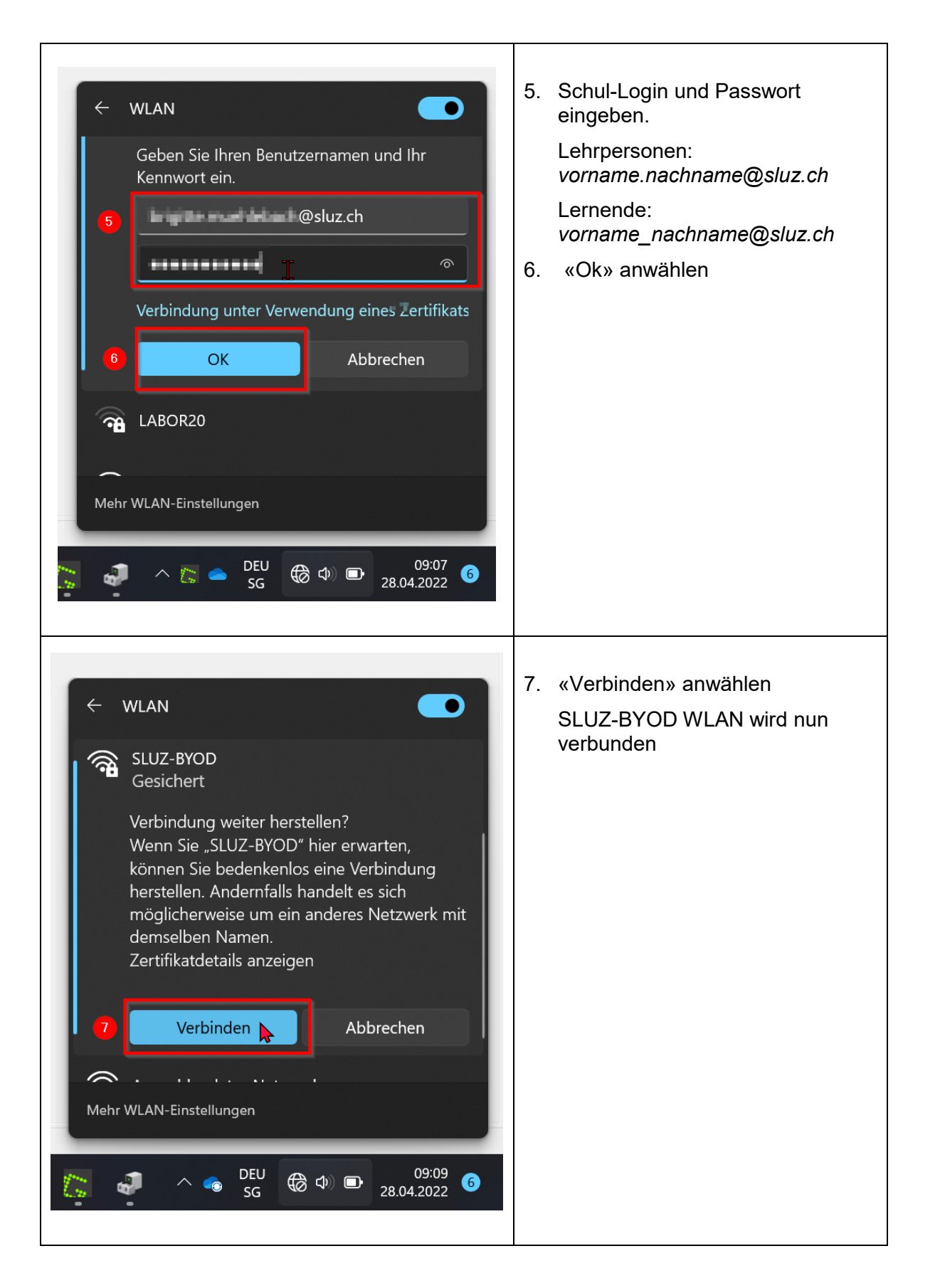

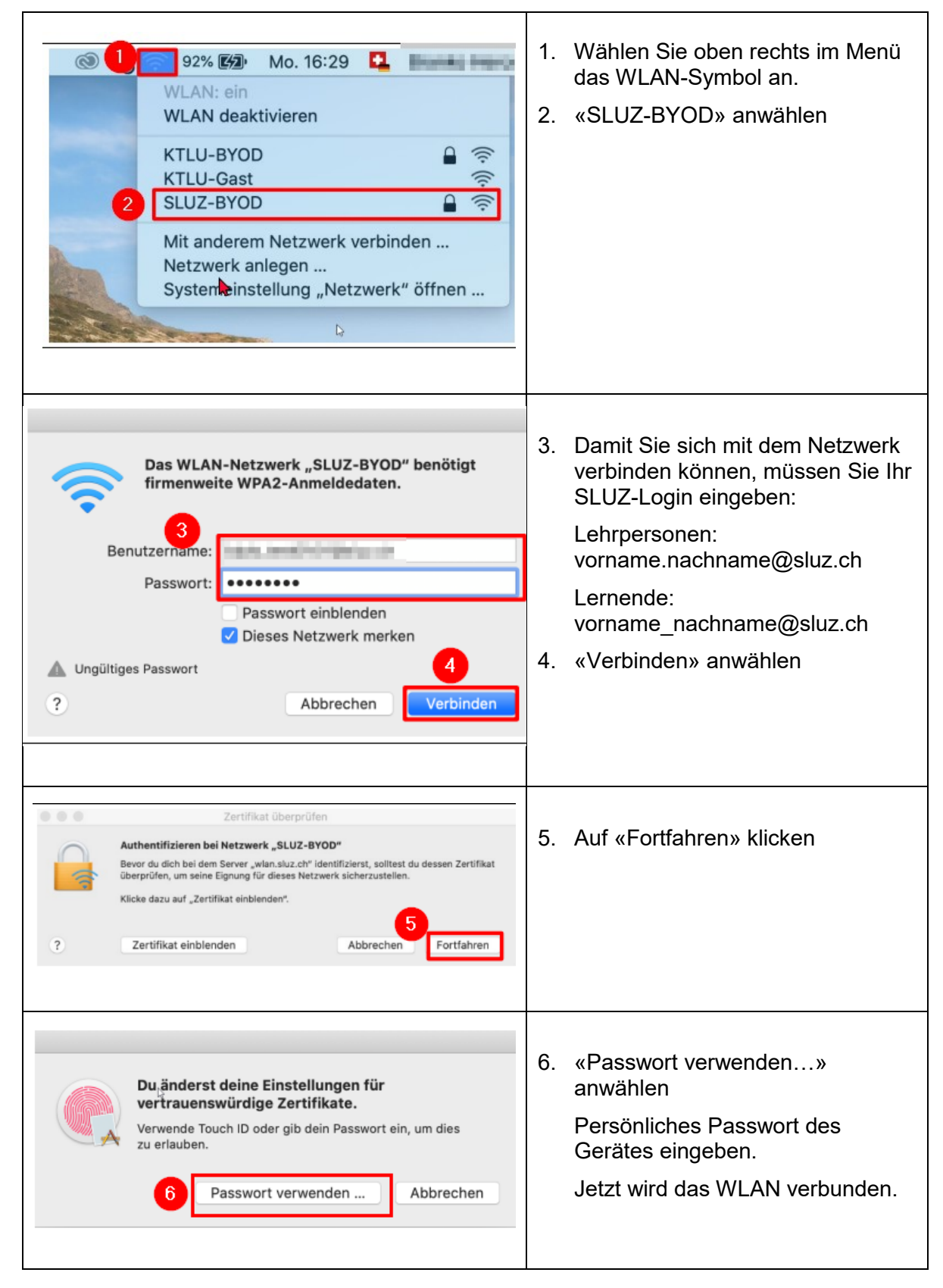